## 9.2 Finalizing the Award Budget

**Purpose**: Use this document as a reference for finalizing an award budget in ctcLink.

Audience: Finance/Grant Fiscal Staff.

• You must have at least one of these local college managed security roles:

- ZC Awards Processing
- ZZ Awards Processing

If you need assistance with the above security roles, please contact your local college supervisor or IT Admin to request role access.

## Finalizing the Award Budget

Navigation: NavBar > Navigator > Grants > Awards > Project Budgets

- 1. The **Project Budgets** search page displays.
- 2. Enter **Business Unit**.
- 3. Enter Project.
- 4. Select Search.

| Manager Self Service                                                                                             |                                  | Project Budgets |  |  |  |  |  |
|----------------------------------------------------------------------------------------------------|----------------------------------|-----------------|--|--|--|--|--|
| Project Budgets<br>Enter any information you have and click Search. Leave fields blank for a list of all values. |                                  |                 |  |  |  |  |  |
| Find an Existing Value                                                                                           |                                  |                 |  |  |  |  |  |
| Search Criteria                                                                                                  |                                  |                 |  |  |  |  |  |
| Business Unit 🛛 = 🗸                                                                                              | WA170 Q                          |                 |  |  |  |  |  |
| Project begins with                                                                                              | ✓ 0000001998 Q                   |                 |  |  |  |  |  |
| Budget Plan ID =                                                                                                 |                                  |                 |  |  |  |  |  |
| Budget Period begins with                                                                                        | ×                                |                 |  |  |  |  |  |
| Budget Type =                                                                                                    | *                                |                 |  |  |  |  |  |
| Description begins with                                                                                          | ×                                |                 |  |  |  |  |  |
| □Case Sensitive                                                                                                  |                                  |                 |  |  |  |  |  |
| Search Clear Bas                                                                                                 | ic Search 🖉 Save Search Criteria |                 |  |  |  |  |  |

- 5. The **Budget Detail** page displays.
- 6. Use the **General** tab to validate or enter Budget Items and amounts. You can select the **Add a New Row [+]** icon to add additional budget lines.
- 7. Select the **General Ledger Detail** tab.

|                           | Project Budgets       |                      |                         |                   |             |            |                 |
|---------------------------|-----------------------|----------------------|-------------------------|-------------------|-------------|------------|-----------------|
| Budget Detail             |                       |                      |                         |                   |             |            |                 |
| Proje                     | ect 0000001998 I-DEA  | Technology Expansion | n Gra                   |                   |             |            |                 |
| Budget Peri               | od 1                  | Begin                | Date 02/22/2018         | End Date          | 12/31/2018  | inalize    | Process Monitor |
| Project Budget Summary    |                       |                      |                         |                   |             |            |                 |
| Cost Share Direct         | \$0.00                | Currency             | USD 1                   | fotal Budget      | \$58,000.00 |            |                 |
| Sponsor Budge             | \$58,000.00           |                      | Sec                     | urity Status None |             |            |                 |
| Budget Amounts for Period |                       |                      |                         |                   |             |            |                 |
| ll Q                      |                       |                      |                         |                   | (∢ ∢ 1-     | 2 of 2 🗸 🔸 | E View All      |
| General Project Detail    | General Ledger Detail | Commitment Control   | Detail <u>G</u> rants ( | Detail II≽        |             |            |                 |
| Activity                  | Budget Item           | Begin Date           | Quantity                | Unit of Measure   | Amount      | Currency   |                 |
| IDEAT                     | SOFTWARE              |                      | 1.00                    |                   | 50,000.00   | USD        | +               |
| IDEAT                     | SOFTWARE              |                      |                         |                   | 8,000.00    | USD        | +               |
| Save Return to Search     | Notify                |                      |                         |                   |             |            |                 |

- 8. The **General Ledger Detail** tab displays.
- 9. Enter or verify account information in the fields:
  - a. Account

- b. Operating Unit
- c. **Fund**
- d. Department
- e. Class
- f. State Purpose
- 10. Select **Finalize**. After the Finalize button is selected this information is being finalized by the Commitment Control application engine process of (PC\_WRAPPER). By selecting Process Monitor you will see the notification when the process is complete.
- 11. Select **Save**.

 NOTE: Only the following Fund Accounts can be used within the Grants/Project Costing Modules: 057, 060, 145, 147, 253, and 357.

|                                 | Budget Detail         |                  |                 |                 |                   |              |            |                 |                | 1                   |
|---------------------------------|-----------------------|------------------|-----------------|-----------------|-------------------|--------------|------------|-----------------|----------------|---------------------|
| Budget Detail                   |                       |                  |                 |                 |                   |              |            |                 |                | New Windo           |
|                                 | Project 0000001998    | I-DEA Technology | Expansion Gra   |                 |                   |              |            |                 |                |                     |
| Budg                            | et Period 1           |                  | Begin Date      | 02/22/2018      | End               | Date 12/     | 31/2018    | Finalize        | Pro            | cess Monitor        |
| Project Budget Summary          |                       |                  |                 |                 |                   |              |            |                 |                |                     |
| Cost Share Dire                 | ect \$0.00            | Current          | y USD           | Total Budget    | \$58,000.         | 00           |            |                 |                |                     |
| Sponsor Budg                    | get \$58,000.00       |                  |                 | Security Status | None              |              |            |                 |                |                     |
| Budget Amounts for Period       | I                     |                  |                 |                 |                   |              |            |                 |                |                     |
| I Q I 1-2 of 2 ∨ → →   View All |                       |                  |                 |                 |                   |              |            |                 |                |                     |
| General Project Deta            | General Ledger Detail | Commitment Cont  | rol Detail Gran | nts Detail ∥⊧   |                   |              |            |                 |                |                     |
| Activity                        | Budget Item           | GL Business Unit | Statistics Code | Account         | Operating<br>Unit | Fund<br>Code | Department | Program<br>Code | Class<br>Field | Budget<br>Reference |
| IDEAT                           | SOFTWARE              | WA170            |                 | 608000          | 7171              | 145          | 10517      |                 | 118            |                     |
| IDEAT                           | SOFTWARE              | WA170            |                 | 608000          | 7171              | 145          | 10517      |                 | 118            |                     |
|                                 |                       | ¢                |                 |                 |                   |              |            |                 |                | -                   |
| Save Return to Searc            | Notify                |                  |                 |                 |                   |              |            |                 |                |                     |

- 12. The process is complete after the Process Monitor is complete. You will also notice that the fields that you entered in step 9 are no longer available to edit.
- 13. Process complete.